# Relativize

| Block Group: | Data Services |
|--------------|---------------|
| Block Icon:  | *             |

Converts a full file path to a relative file path, and manages changes to the non-relativized part of the path.

This block is useful when you have a symbol associated with metrics, and you want to use one property to change which folder the points come from.

For information on using dataflow blocks, see Dataflow.

## Video Tutorial: Introduction to Relativization

More video tutorials are here.

## **Input/Output Properties**

This property can take input and give output.

• path (string)

**path** sets and returns the current parent directory containing the relative paths.

### **Output Properties**

This property can give output. It cannot take input.

• output (string)

**output** is an instance of the DGLux5 relativizing service. Click the button to interact with the service. See Use Case.

#### Example

This is the relativization dialog.

| Example                                                      |            |                                     |                                             | Description    |
|--------------------------------------------------------------|------------|-------------------------------------|---------------------------------------------|----------------|
| relativize - default - slot:/Training/VAV\$201_              | _3         |                                     | ×                                           |                |
| Object                                                       | RelativeTo | Service                             | Path                                        |                |
| Fan_East.PABindBlock.toPointActions                          |            | default                             |                                             |                |
| Fan_East.PABindBlock.toPointValue                            |            | default                             |                                             |                |
| Fan_East.bind!Enabled                                        |            | default                             | slot:/Training/VAV\$201_3/Fan_Status        |                |
| Text.bindItext                                               |            | default                             | slot:/Training/VAV\$201_3/Air_Flow          | The paths in   |
| Text1.bindItext                                              |            | default                             | slot:/Training/VAV\$201_3/Room_Temp         | use in the     |
|                                                              |            | Select                              | All Select Absolute Relativize Unrelativize | object of the  |
| relativize - default - slot:/Training/VAV\$201_3 × dataflow, |            |                                     |                                             |                |
| Object                                                       | RelativeTo | Service                             | Path                                        | before and     |
| Fan_East.PABindBlock.toPointActions                          |            | default                             |                                             | relativizing   |
| Fan_East.PABindBlock.toPointValue                            |            | default                             |                                             | reideivizirig. |
| Fan_East.bind!Enabled                                        | relativize | default - slot:/Training/VAV\$201_3 | Fan_Status                                  |                |
| Text.bindItext                                               | relativize | default - slot:/Training/VAV\$201_3 | Air_Flow                                    |                |
| Text1.bind!text                                              | relativize | default - slot:/Training/VAV\$201_3 | Room_Temp                                   |                |
|                                                              |            | Select                              | All Select Absolute Relativize Unrelativize |                |

## Use Case

A typical use case for the Relativize block is to create a widget that can be re-used for multiple data sources. To create this effect, watch Introduction to Relativization, or follow these steps:

- 1. Create a group that uses one or more metrics from the same parent location.
- 2. In the block properties panel, drag the parent location to the **path** field.
- 3. Next to the **output** property, click **Relativize**.

A pop-up dialog opens, displaying all the paths in the specified directory that are currently associated with the component.

- 4. Within the pop-up dialog, select the paths you want to relativize, and click **Relativize**. The relativized paths are listed in the **Path** column. The parent directory, or the non-relativized part of the path, is listed in the **Service** column.
- 5. Close the pop-up dialog, and change the **path** property to a different location that includes metrics with the same names.

If relativizing was successful, the data in the group changes.

Previous: Project Info

From: https://wiki.dglogik.com/ - **DGLogik** 

Permanent link: https://wiki.dglogik.com/dglux5\_wiki:dataflow:dataflow\_blocks\_reference:data\_services:relativize

Last update: 2021/09/20 15:03

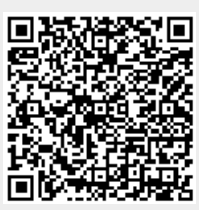